If you have seen this notice at the top of your Chrome Browser

| * | Flash Player will no longer be supported after December 2020. | Turn off | Learn more | × |
|---|---------------------------------------------------------------|----------|------------|---|
|   |                                                               |          |            |   |

OR

You are unable to upload a document into Chart Management due to the Browse button showing up like a puzzle piece

| Description:         |                   |        | 1 |
|----------------------|-------------------|--------|---|
| Document Type: Una   | assigned          | -      |   |
| Assigned Category:   | Unassigned        | •      |   |
| Authoring/Supervisin | ig Provider: Unas | signed | - |
| Document Created:    |                   |        |   |
| Level of Care:       |                   |        |   |
| Episode 2 - Admitte  | d 07/04/2019      |        | • |
| Uploaded by: Ron Ad  | lmin              |        |   |
| Date Uploaded: 01/1  | 3/2020            |        |   |
| Comments             |                   |        |   |
|                      |                   |        |   |
|                      |                   |        |   |
|                      |                   |        |   |
|                      |                   |        |   |

The following instructions will guide through the proper steps to allow for Flash to work in Chrome until we push out a fix in the near future. Please pass this on to other users of AccuCare who are also experiencing this notice. If you have any questions or need guidance with these instructions please do not hesitate to call our support staff at 1-800-324-7966.

### How to tell if your Chrome Browser is experiencing problem showing the [Browse] button

#### The user opens Chart management

- 1. Selects Client
- 2. Apply Filters
- 3. Click [Upload File] button

| Clien<br>Ab<br>Episo | nagement      | nde(s)  | Q 5                       | Choose Filter(s): Select a filter | Select By:  All Di Date          | Service Date<br>ates<br>Range Enter a | a Start Date | to Enter an End | d Date            | Apply Filters<br>Clear Filters | Total Sp<br>Remaini<br>49.99GB | iace<br>ing:<br>} |
|----------------------|---------------|---------|---------------------------|-----------------------------------|----------------------------------|---------------------------------------|--------------|-----------------|-------------------|--------------------------------|--------------------------------|-------------------|
| Select               | Client Name   | Episode | Description               | Level of Care                     | Location                         | Service<br>Date                       | File Date    | Document Type   | Chart Category    | Created By                     | Initial Signature              | Dat               |
|                      | Able, Alan A. | 2       | ADULT SUBSTANCE ABUSE     | Level II.1 - Intensive outpatient | (AOBH) Orion Behavioral Health   | 08/12/2019                            | 08/12/2019   | Unassigned      | Unassigned        | Ron Admin                      | Ron Admin                      | 08                |
|                      | Able, Alan A. | 1       | Referral Record           |                                   |                                  |                                       | 05/30/2019   | Unassigned      | Unassigned        | Roy Able, BS,                  | Roy Able, BS, CAI              | 05                |
|                      | Able, Alan A. | 1       | Referral Record           |                                   |                                  |                                       | 05/23/2019   | Unassigned      | Unassigned        | Ron Admin                      | Ron Admin                      | 05                |
|                      | Able, Alan A. | 1       | test upload By Ron        |                                   |                                  |                                       | 03/14/2019   | ASI Assessment  | Inpatient Rehab   | Ron Admin                      |                                |                   |
|                      | Able, Alan A. | 1       | Treatment Plans           | Level II.1 - Intensive outpatient | (HP - SA) Nicasa Highland Park - | 01/03/2019                            | 01/03/2019   | Unassigned      | Unassigned        | Ron Admin                      | Ron Admin                      | 01                |
|                      | Able, Alan A. | 1       | Youth Individual          | Level II.1 - Intensive outpatient | (HP - SA) Nicasa Highland Park - | 12/12/2018                            | 12/17/2018   | Unassigned      | Unassigned        | Roy Able, BS,                  | Roy Able                       | 12                |
|                      | Able, Alan A. | Ν       | Peer Recovery Group       |                                   |                                  | 09/12/2018                            | 12/05/2018   | Unassigned      | Unassigned        | Ron Admin                      |                                |                   |
|                      | Able, Alan A. | Ν       | Group -IOP                |                                   |                                  | 09/14/2018                            | 09/20/2018   | Progress Note   | IOP Inpatient Reh | Ron Admin                      | Ron Alai                       | 09                |
|                      | Able, Alan A. | Ν       | Gambling Outpatient Group | £                                 |                                  | 09/11/2018                            | 09/14/2018   | Progress Note   | Group Note        | Ron Admin                      | Ron Alai                       | 09                |
|                      | Able, Alan A. | 2       | Group -Basic Outpatient   | Level II.1 - Intensive outpatient | (AOBH) Orion Behavioral Health   | 08/20/2018                            | 08/14/2018   | Progress Note   | Group Note        | Ron Admin                      | Ron Alai                       | 08                |
|                      | Able, Alan A. | Ν       | Jail Evaluation           |                                   |                                  | 08/06/2018                            | 08/14/2018   | Progress Note   | Individual Note   | Ron Admin                      | Ron Alai                       | 08                |
| •                    | Able, Alan A. | N       | Youth Individual          |                                   |                                  | 08/15/2018                            | 08/14/2018   | Progress Note   | Individual Note   | Ron Admin                      | Ron Alai                       | • 80              |
|                      |               |         | Upload File A             | dd From Library Manage Char       | t Documents Batch Sign Off       | View/Sign (                           | Off Setup    | Print Delete    | Close             |                                |                                |                   |

#### 4. You will see this puzzle piece

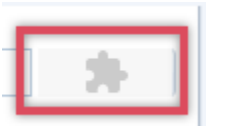

| ; | Episode   | Description               | Level of Care     |                    | Location                                                                       | Service<br>Date | File Date   | Document Type        | Chart Category    | Created F |  |  |
|---|-----------|---------------------------|-------------------|--------------------|--------------------------------------------------------------------------------|-----------------|-------------|----------------------|-------------------|-----------|--|--|
|   | 2         | ADULT SUBSTANCE ABUSE     | Level II.1 - Inte | nsive outpatient   | (AOBH) Orion Behavioral Health                                                 | 08/12/2019      | 08/12/2019  | Even the mous        | e nointer will r  | Adm       |  |  |
|   | 1         | Referral Record           |                   |                    |                                                                                |                 | 05/30/2019  | show a pointin       | ig hand until th  | e Able    |  |  |
|   | 1         | Referral Record           |                   |                    | 05/23/2019 changed Adr                                                         |                 |             |                      |                   |           |  |  |
|   | 1         | test upload By Ron        |                   | 📰 Upload File      |                                                                                |                 | 1/2019      |                      |                   | Adm       |  |  |
|   | 1         | Treatment Plans           | Level II.1 - Inte | Select the file yo | u wish to upload to the client's ch                                            | art:            | \$/2019     | Unassigned           | Unassigned        | Ron Adm   |  |  |
|   | 1         | Youth Individual          | Level II.1 - Inte | Description        |                                                                                |                 | /2018       | Unassigned           | Unassigned        | Roy Able  |  |  |
|   | Ν         | Peer Recovery Group       |                   | Document Type:     | Unassigned                                                                     |                 | Adobe Flash | Player<br>onassigned | Unassigned        | Ron Adm   |  |  |
|   | Ν         | Group -IOP                |                   | Assigned Catego    | ory: Unassigned                                                                |                 | )/2018      | Progress Note        | IOP Inpatient Reh | Ron Adm   |  |  |
|   | Ν         | Gambling Outpatient Group |                   | Authoring/Super    | uthoring/Supervising Provider: Unassigned 🔹 I/2018 Progress Note Group Note Ro |                 |             |                      |                   |           |  |  |
|   | 2         | Group -Basic Outpatient   | Level II.1 - Inte | Document Creat     | edu 🔠                                                                          |                 | 1/2018      | Progress Note        | Group Note        | Ron Adm   |  |  |
|   | Ν         | Jail Evaluation           |                   | Level of Care:     | mitted 07/04/2019                                                              | •               | 4/2018      | Progress Note        | Individual Note   | Ron Adm   |  |  |
|   | Ν         | Youth Individual          |                   | Uploaded by: Ro    | n Admin                                                                        |                 | 1/2018      | Progress Note        | Individual Note   | Ron Adm   |  |  |
|   |           |                           |                   | Date Uploaded:     | 08/16/2019                                                                     |                 |             |                      |                   |           |  |  |
|   |           | Upload File               | d From Library    | Comments           |                                                                                |                 | Setup       | Print Delete         | Close             |           |  |  |
|   |           |                           |                   |                    |                                                                                |                 |             |                      |                   |           |  |  |
|   | Initially | the Puzzle Piece show     | v up if           |                    |                                                                                |                 |             |                      |                   |           |  |  |
|   | Flash S   | Settings in Chrome hav    | e not             |                    |                                                                                |                 |             |                      |                   |           |  |  |
|   | been      | nangea to [Ask i nat      |                   |                    | Upload Cancel                                                                  |                 |             |                      |                   |           |  |  |
|   | _         |                           |                   |                    |                                                                                |                 |             |                      |                   |           |  |  |

### Steps to fix Chrome Flash Settings

If you see the puzzle piece look for this popup blocker in the upper right-hand corner.

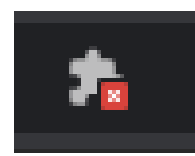

| sp/common | /ChartManagement.aspx?ne | ewmenu=1          |                                       |                                                        |                     |                 |                          | 7.                             | ● ☆ 📐                            | <b>S</b> 4 |
|-----------|--------------------------|-------------------|---------------------------------------|--------------------------------------------------------|---------------------|-----------------|--------------------------|--------------------------------|----------------------------------|------------|
| ~         | CACCUCare                | Profile Intake    | Adm/Dis ASI Notes Screening           | TxPlans Chart Forms                                    | Scheduler Diagnosis | Welcome         | , Ron Admin<br>Log Out F | 0                              | \                                |            |
|           |                          |                   |                                       |                                                        |                     |                 |                          | Click on                       | Pop up Bloc                      | ker        |
|           | Q                        | Choose Filter(s): | Select a filter   All items checked   | Select By: Service Da<br>All Dates<br>Date Range Enter | te r a Start Date   | to Enter an End | d Date                   | Apply Filters<br>Clear Filters | Total Spa<br>Remainir<br>49.97GB | ace<br>ng: |
| sode(s)   | ¥                        |                   | 📰 Upload File                         |                                                        |                     |                 |                          |                                |                                  |            |
| Episode   | Description              | Level of Care     | Select the file you wish to upload to | the client's chart:                                    | ate                 | Document Type   | Chart Category           | Created By                     | Initial Signature                | Dat        |
| 1         | Narrative Report         | Level II.1 - Inte | Description:                          |                                                        | /2019               | Unassigned      | Unassigned               | Ron Admin                      | Ron Admin                        | 10         |
| 2         | ADULT SUBSTANCE ABUSE    | Level II.1 - Inte | Document Type: Unassigned             | -                                                      | :/2019              | Unassigned      | Unassigned               | Ron Admin                      | Ron Admin                        | 08         |
| 1         | Referral Record          |                   | Assigned Category: Unassigned         | -                                                      | /2019               | Unassigned      | Unassigned               | Roy Able, BS,                  | Roy Able, BS, CAI                | 05         |
| 1         | Referral Record          |                   | Authoring/Supervising Provider: Un    | assigned 🔻                                             | /2019               | Unassigned      | Unassigned               | Ron Admin                      | Ron Admin                        | 05         |
| 1         | test upload By Ron       |                   | Level of Care:                        |                                                        | /2019               | ASI Assessment  | Inpatient Rehab          | Ron Admin                      |                                  |            |
| 1         | Treatment Plans          | Level II.1 - Inte | Episode 2 - Admitted 07/04/2019       | •                                                      | /2019               | Unassigned      | Unassigned               | Ron Admin                      | Ron Admin                        | 01         |

Ask first

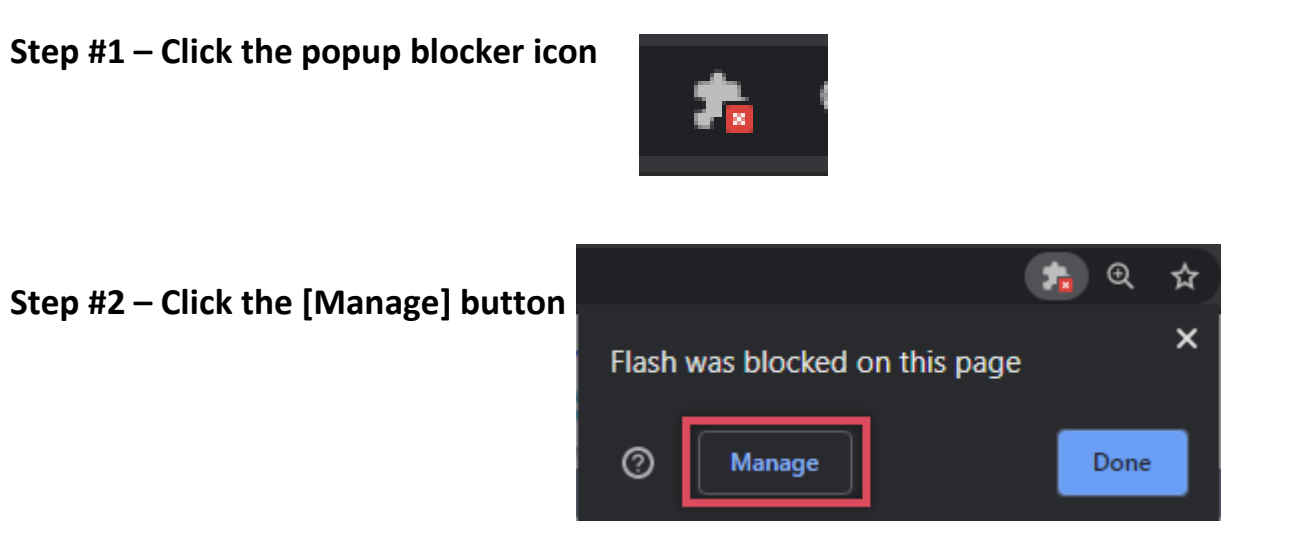

### Step #3 – This will take you directly to the Flash Setting.

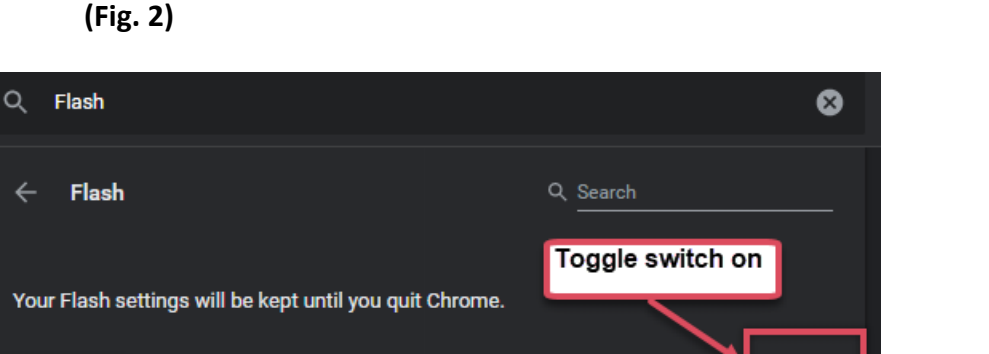

Step #4 – Move the toggle switch to on to say "Ask First"

(Fig. 1)

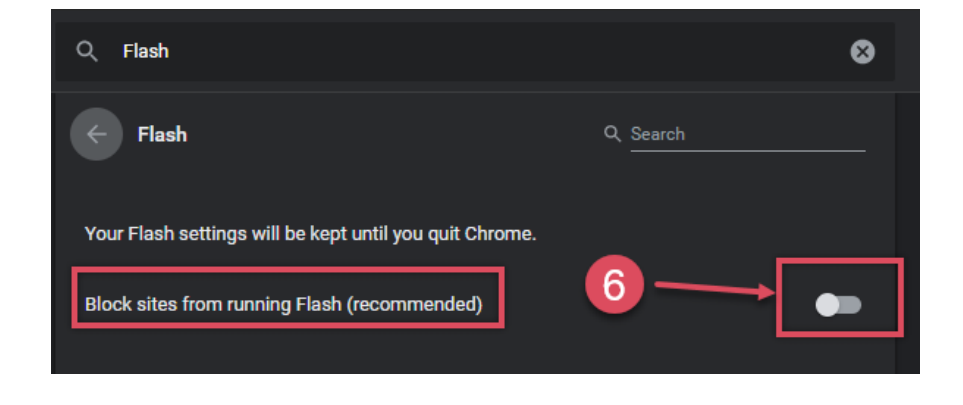

### Step #5 - Now to go back to AccuCare to reopen Chart Management

- 1. Selects Client
- 2. Apply Filters
- 3. Click Upload File

| Chart Ma                       | nagement                  |              |                          |                                                                   |                                   |                                       |              |                |                   |                                |                                 |                  |
|--------------------------------|---------------------------|--------------|--------------------------|-------------------------------------------------------------------|-----------------------------------|---------------------------------------|--------------|----------------|-------------------|--------------------------------|---------------------------------|------------------|
| Select<br>Clier<br>Ab<br>Episo | nt Name:<br>Ne, Alan A. × | 1<br>sode(s) | Q 5                      | Choose Filter(s): Select a filter Show Columns: All items checked | ▼ Select By:<br>● All D<br>■ Date | Service Date<br>ates<br>Range Enter a | a Start Date | to Enter an En | d Date            | Apply Filters<br>Clear Filters | Total Sp.<br>Remaini<br>49.99GB | ace<br>ing:<br>} |
| Select                         | Client Name               | Episode      | Description              | Level of Care                                                     | Location                          | Service<br>Date                       | File Date    | Document Type  | Chart Category    | Created By                     | Initial Signature               | Dat              |
|                                | Able, Alan A.             | 2            | ADULT SUBSTANCE ABUSE    | Level II.1 - Intensive outpatient                                 | (AOBH) Orion Behavioral Health    | 08/12/2019                            | 08/12/2019   | Unassigned     | Unassigned        | Ron Admin                      | Ron Admin                       | 08               |
|                                | Able, Alan A.             | 1            | Referral Record          |                                                                   |                                   |                                       | 05/30/2019   | Unassigned     | Unassigned        | Roy Able, BS,                  | Roy Able, BS, CAI               | 05               |
|                                | Able, Alan A.             | 1            | Referral Record          |                                                                   |                                   |                                       | 05/23/2019   | Unassigned     | Unassigned        | Ron Admin                      | Ron Admin                       | 05               |
|                                | Able, Alan A.             | 1            | test upload By Ron       |                                                                   |                                   |                                       | 03/14/2019   | ASI Assessment | Inpatient Rehab   | Ron Admin                      |                                 |                  |
|                                | Able, Alan A.             | 1            | Treatment Plans          | Level II.1 - Intensive outpatient                                 | (HP - SA) Nicasa Highland Park -  | 01/03/2019                            | 01/03/2019   | Unassigned     | Unassigned        | Ron Admin                      | Ron Admin                       | 01               |
|                                | Able, Alan A.             | 1            | Youth Individual         | Level II.1 - Intensive outpatient                                 | (HP - SA) Nicasa Highland Park -  | 12/12/2018                            | 12/17/2018   | Unassigned     | Unassigned        | Roy Able, BS,                  | Roy Able                        | 12               |
|                                | Able, Alan A.             | Ν            | Peer Recovery Group      |                                                                   |                                   | 09/12/2018                            | 12/05/2018   | Unassigned     | Unassigned        | Ron Admin                      |                                 |                  |
|                                | Able, Alan A.             | Ν            | Group -IOP               |                                                                   |                                   | 09/14/2018                            | 09/20/2018   | Progress Note  | IOP Inpatient Reh | Ron Admin                      | Ron Alai                        | 09               |
|                                | Able, Alan A.             | Ν            | Gambling Outpatient Grou | it                                                                |                                   | 09/11/2018                            | 09/14/2018   | Progress Note  | Group Note        | Ron Admin                      | Ron Alai                        | 09               |
|                                | Able, Alan A.             | 2            | Group -Basic Outpatient  | Level II.1 - Intensive outpatient                                 | (AOBH) Orion Behavioral Health    | 08/20/2018                            | 08/14/2018   | Progress Note  | Group Note        | Ron Admin                      | Ron Alai                        | 80               |
|                                | Able, Alan A.             | N            | Jail Evaluation          |                                                                   |                                   | 08/06/2018                            | 08/14/2018   | Progress Note  | Individual Note   | Ron Admin                      | Ron Alai                        | 80               |
| •                              | Able, Alan A.             | N            | Youth Individual         |                                                                   |                                   | 08/15/2018                            | 08/14/2018   | Progress Note  | Individual Note   | Ron Admin                      | Ron Alai                        | • 80             |
|                                |                           |              | Upload File A            | Add From Library Manage Char                                      | t Documents Batch Sign Off        | View/Sign (                           | Off Setup    | Print Delete   | Close             |                                |                                 |                  |

- 4. Click the Puzzle piece again.
- 5. Click to Allow to change to [Browse] button

| secure  | б.myaccucare.     | com wants to  | sk and NUTS               | 📙 Camtasia ar     | nd Scree 📙 A        | ccuCare <mark>L</mark> Inte | rnet & Network               | . 📃 All Goog    | le 📙 CDS Syst  | tem 🥃 Dell U    |
|---------|-------------------|---------------|---------------------------|-------------------|---------------------|-----------------------------|------------------------------|-----------------|----------------|-----------------|
| 🌲 Ru    | n Flash           |               | are                       |                   | 💻 🙏                 | 🕀 🛗                         |                              | <u>í</u> 🖗      |                | Welc            |
|         | 5                 | Allow         | Block                     | ofile Intake      | ASI Adm/Dis         | Diagnosis Schedule          | er Notes Rec                 | Suprt Screening | Chart Query    | • 🌣 s           |
| Select- | <u>9</u>          |               | _                         |                   |                     |                             |                              |                 |                |                 |
| Clier   | nt Name:          |               | C                         | hoose Filter(s):  | Select a filter     |                             | <ul> <li>Select E</li> </ul> | By: Service Dat | te             | •               |
| Ab      | ole, Alan A. ×    | Click Allo    | ow to change button fro   | om Jumns:         | All items checke    | d 👻                         | All                          | Dates           |                | _               |
|         |                   | Puzzle p      | iece to a [Browse] butt   | on                |                     |                             | 🔘 Da                         | te Range Enter  | r a Start Date | to Enter ar     |
| Episo   | ode(s): Select Ep | pisode(s)     | •                         |                   |                     |                             |                              |                 |                |                 |
|         |                   |               |                           |                   |                     |                             |                              | Service         |                |                 |
| Select  | Client Name       | Episode       | Description               | Level of Care     |                     | Location                    |                              | Date            | File Date      | Document Ty     |
|         | Able, Alan A.     | 2             | ADULT SUBSTANCE ABUSE     | Level II.1 - Inte | ensive outpatient   | (AOBH) Orion (              | 3ehavioral Heal              | th 08/12/2019   | 08/12/2019     | Unassigned      |
|         | Able, Alan A.     | 1             | Referral Record           |                   |                     |                             |                              |                 | 05/30/2019     | Unassigned      |
|         | Able, Alan A.     | 1             | Referral Record           |                   |                     |                             |                              |                 | 05/23/2019     | Unassigned      |
|         | Able, Alan A.     | 1             | test upload By Ron        |                   | 📄 Upload File       | 2                           |                              |                 | 1/2019         | ASI Assessme    |
|         | Able, Alan A.     | 1             | Treatment Plans           | Level II.1 - Inte | e Select the file y | ou wish to upload           | to the client's              | chart:          | 1/2019         | Unassigned      |
|         | Able, Alan        | This time the | point turns to a point    | 1 - Inte          |                     |                             |                              |                 | ្ណ្រា 7/2018   | Unassigned      |
|         | Able, Alan        | and and sh    | ould allow you to click   | on it             | Description:        | Unaccioned                  |                              |                 | Adobe Flash    | Player assigned |
|         | Able, Alan A.     | N             | Group -IOP                |                   | Assigned Categ      | orv: Unassigned             |                              | . 4             | )/2018         | Progress No     |
|         | Able, Alan A.     | N             | Gambling Outpatient Group |                   | Authoring/Sup       | ervising Provider:          | Unassigned                   | -               | 1/2018         | Progress No     |
|         | Able, Alan A.     | 2             | Group -Basic Outpatient   | Level II.1 - Inte | E Document Crea     | -<br>ated:                  |                              | <b>=</b>        | 1/2018         | Progress No     |
|         |                   |               |                           |                   | Level of Care       |                             |                              |                 |                |                 |

- 6. Click Apply File again
- 7. Click Upload File

| Chart Ma                      | nagement                                       |         |                          |                                                                   |                                                              |                                       |              |                |                   |                                |                                 |            |
|-------------------------------|------------------------------------------------|---------|--------------------------|-------------------------------------------------------------------|--------------------------------------------------------------|---------------------------------------|--------------|----------------|-------------------|--------------------------------|---------------------------------|------------|
| Select<br>Clier<br>Al<br>Epis | nt Name:<br>an A Able ×<br>ode(s): Select Epis | ode(s)  | Q.<br>                   | Choose Filter(s): Select a filter Show Columns: All items checked | <ul> <li>Select By:</li> <li>All D.</li> <li>Date</li> </ul> | Service Date<br>ates<br>Range Enter a | a Start Date | to Enter an En | d Date            | Apply Filters<br>Clear Filters | Total Sp.<br>Remaini<br>49.99GB | ace<br>ng: |
|                               | Client Name                                    | Episode | Description              | Level of Care                                                     | Location                                                     | Service<br>Date                       | File Date    | Document Type  | Chart Category    | Created By                     | Initial Signature               | Dat        |
|                               | Able, Alan A.                                  | 2       | ADULT SUBSTANCE ABUSE    | Level II.1 - Intensive outpatient                                 | (AOBH) Orion Behavioral Health                               | 08/12/2019                            | 08/12/2019   | Unassigned     | Unassigned        | Ron Admin                      | Ron Admin                       | 08         |
|                               | Able, Alan A.                                  | 1       | Referral Record          |                                                                   |                                                              |                                       | 05/30/2019   | Unassigned     | Unassigned        | Roy Able, BS,                  | Roy Able, BS, CAI               | 05         |
|                               | Able, Alan A.                                  | 1       | Referral Record          |                                                                   |                                                              | TED                                   |              |                | Unassigned        | Ron Admin                      | Ron Admin                       | 05         |
|                               | Able, Alan A.                                  | 1       | test upload By Ron       | Click                                                             | <u>INFORTANT 3</u><br>[Apply Eiltor] b                       | utton a                               | aain         |                | Inpatient Rehab   | Ron Admin                      |                                 |            |
|                               | Able, Alan A.                                  | 1       | Treatment Plans          | CIICK                                                             | [Apply Filler] bi                                            | utton a                               | yam          |                | Unassigned        | Ron Admin                      | Ron Admin                       | 01         |
|                               | Able, Alan A.                                  | 1       | Youth Individual         | Click                                                             | the [Inload E                                                | ilo1 hut                              | ton          |                | Unassigned        | Roy Able, BS,                  | Roy Able                        | 12         |
|                               | Able, Alan A.                                  | Ν       | Peer Recovery Group      | CIICK                                                             |                                                              | nel pur                               |              |                | Unassigned        | Ron Admin                      |                                 |            |
|                               | Able, Alan A.                                  | Ν       | Group -IOP               |                                                                   |                                                              | 09/14/2018                            | 09/20/2018   | Progress Note  | IOP Inpatient Reh | Ron Admin                      | Ron Alai                        | 09         |
|                               | Able, Alan A.                                  | Ν       | Gambling Outpatient Grou | Δ <u>F</u>                                                        |                                                              | 09/11/2018                            | 09/14/2018   | Progress Note  | Group Note        | Ron Admin                      | Ron Alai                        | 09         |
|                               | Able, Alan A.                                  | 2       | Group -Basic Outpatient  | Level II.1 - Intensive outpatient                                 | (AOBH) Orion Behavioral Health                               | 08/20/2018                            | 08/14/2018   | Progress Note  | Group Note        | Ron Admin                      | Ron Alai                        | 80         |
|                               | Able, Alan A.                                  | Ν       | Jail Evaluation          |                                                                   |                                                              | 08/06/2018                            | 08/14/2018   | Progress Note  | Individual Note   | Ron Admin                      | Ron Alai                        | 80         |
| •                             | Able, Alan A.                                  | N       | Youth Individual         |                                                                   |                                                              | 08/15/2018                            | 08/14/2018   | Progress Note  | Individual Note   | Ron Admin                      | Ron Alai                        | • 80       |
|                               |                                                |         | Upload File              | Add From Library Manage Char                                      | t Documents Batch Sign Off                                   | View/Sign C                           | Off Setup    | Print Delet    | Close             |                                |                                 |            |

|                                                                                     | Adding    | - Logo to un Asses | compi        |                                      |                               |                                                                           |
|-------------------------------------------------------------------------------------|-----------|--------------------|--------------|--------------------------------------|-------------------------------|---------------------------------------------------------------------------|
| Organize 🔻 🛛 Ne                                                                     | w folder  |                    |              |                                      |                               | - 💷 🕐 😥 😰 🔜 .                                                             |
| <ul> <li>OneDrive</li> <li>Ron Alai</li> <li>This PC</li> <li>3D Objects</li> </ul> |           |                    | Name 🄁 Addir | ^<br>ng Your Logo to an Assessment.p | Date mod                      | dified Notes Screening TxPlans Chart Forms S<br>9:42 AM                   |
| Desktop                                                                             | File name | *                  | <            | [Cu:                                 | tom Files (*.jpg;*.<br>Open 😽 | Select By: Service Dat<br>• Jipeg;*.gif;<br>Cancel                        |
|                                                                                     | Select    | Client Name        | Episode      | Description                          | Level of Care                 | Upload File     Select the file you wish to upload to the client's chart' |
|                                                                                     |           | Able, Alan A.      | 1            | Narrative Report                     | Level II.1 - Inte             | Brov                                                                      |
|                                                                                     |           | Able, Alan A.      | 2            | ADULT SUBSTANCE ABUSE                | Level II.1 - Inte             | Description:<br>Document Type: Unassigned                                 |
|                                                                                     |           | Able, Alan A.      | 1            | Referral Record                      |                               | Assigned Category: Unassigned                                             |
|                                                                                     |           | Able, Alan A.      | 1            | Referral Record                      |                               | Authoring/Supervising Provider: Unassigned                                |
|                                                                                     |           | Able, Alan A.      | 1            | Treatment Plans                      | Level II.1 - Inte             | Level of Care:                                                            |
|                                                                                     |           | Able, Alan A.      | 1            | Youth Individual                     | Level II.1 - Inte             | Episode 2 - Admitted 07/04/2019   Uploaded by: Ron Admin                  |
|                                                                                     |           | Able, Alan A.      | N            | Peer Recovery Group                  |                               | Date Uploaded: 01/13/2020                                                 |
|                                                                                     |           | Able, Alan A.      | Ν            | Group -IOP                           |                               | Comments                                                                  |
|                                                                                     |           | Able, Alan A.      | Ν            | Gambling Outpatient Group            |                               |                                                                           |
|                                                                                     |           | Able, Alan A.      | 2            | Group -Basic Outpatient              | Level II.1 - Inte             |                                                                           |
|                                                                                     |           | Able, Alan A.      | N            | Jail Evaluation                      |                               |                                                                           |

8. Browse button returns allowing you browse for the file on your computer to upload

If you have any questions or need guidance with these instructions please do not hesitate to call our support staff at 1-800-324-7966.